To set up Mobile Sync, perform the following steps:

\**Note:* Your mailbox will need a Mobile Sync License assigned to it before proceeding

1. Locate the **Settings** options from within your application menu

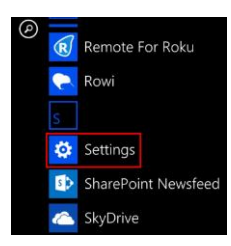

## 2. Select Email + Accounts

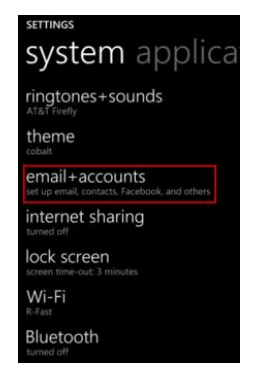

3. Select Add an Account

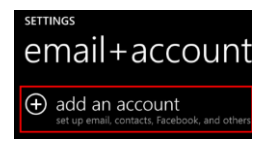

4. Select the option for Advanced Setup

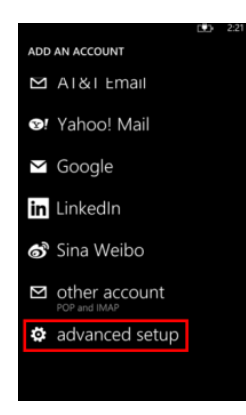

5. Enter your **full email address** and **password** for your account and then press the **sign in** button

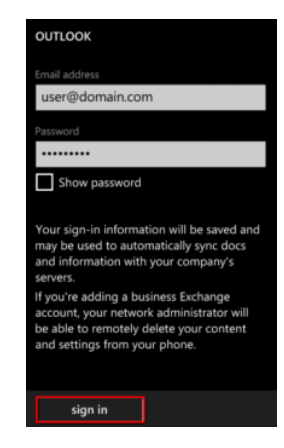

## 6. Select Exchange ActiveSync.

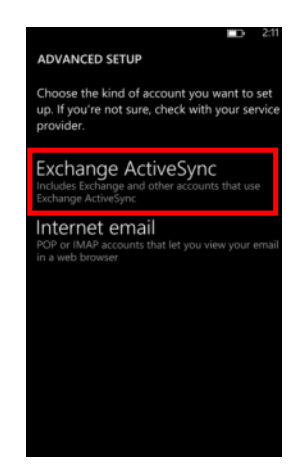

7. Ensure your email address remains correct. Leave the Domain field blank and enter the following address for Server:

## mobilesync.emailsrvr.com

8. Then, select the **sign in** button. Once connected, you will see a new icon within your settings menu with the name of your new email account